Okta Password Reset Tutorial:

In order for you to reset your password you must go to our Okta portal. (Do not try to reset your password at the application example SCC, HICX, ISP)

Please go to <a href="https://wabtec.okta.com">https://wabtec.okta.com</a>, enter your username and click next:

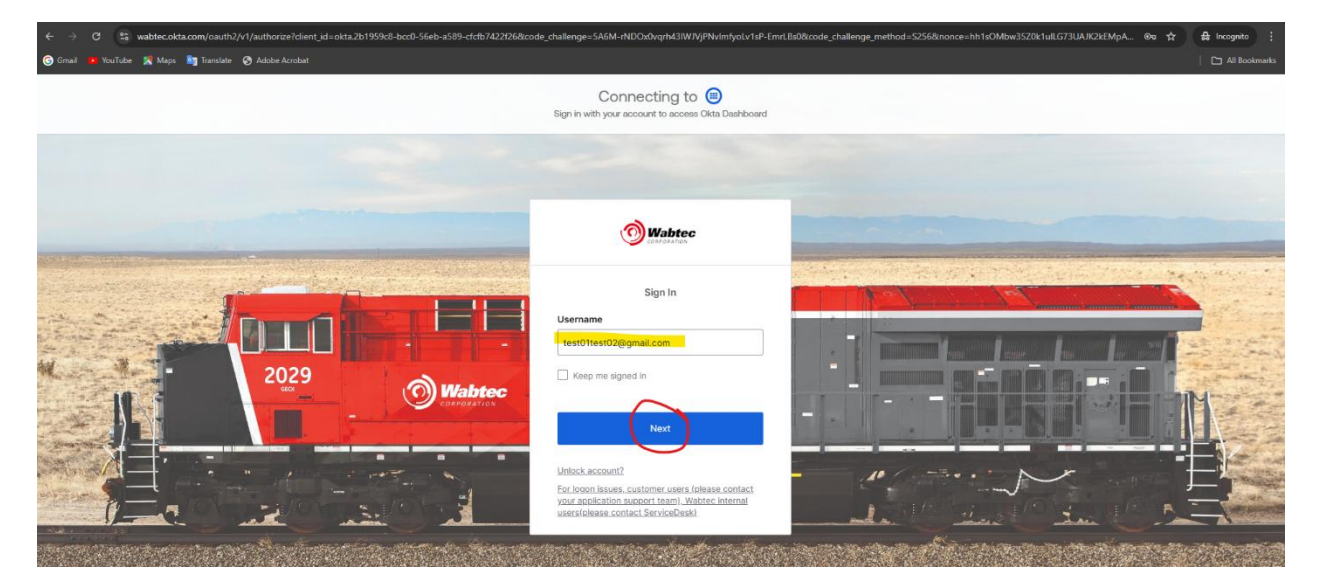

On the Verify password screen click on Forgot password?

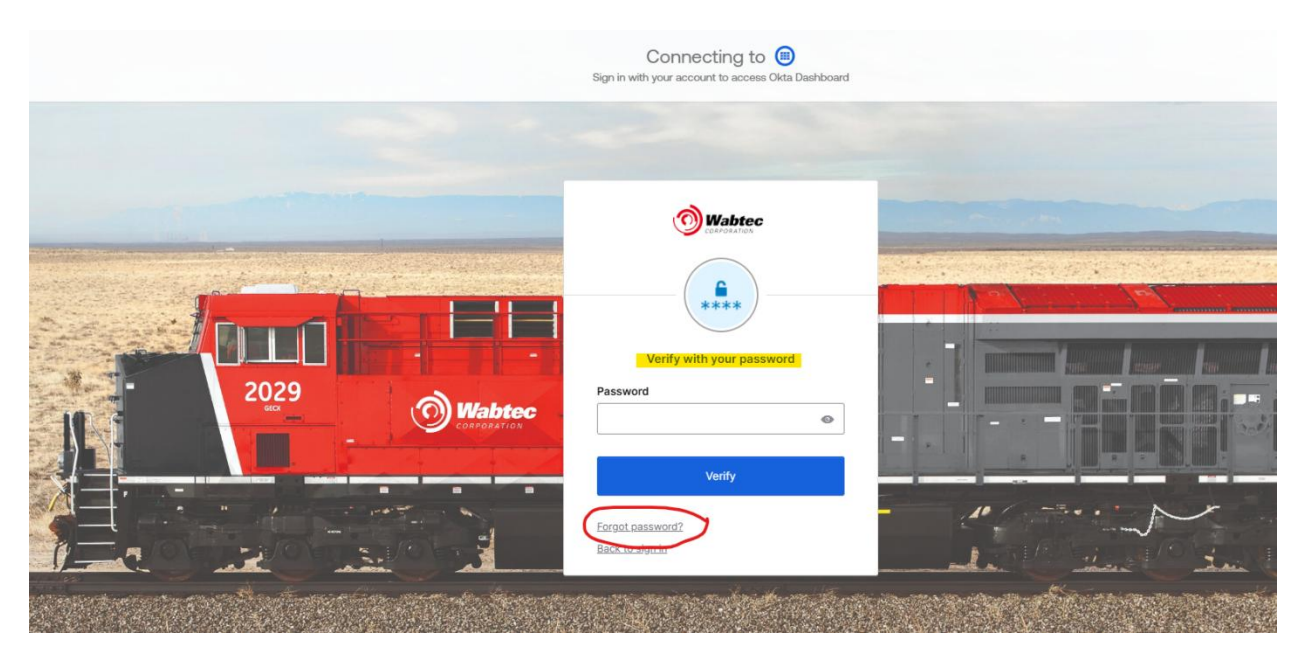

Please pick email to verify your account and receive a new temporary password (do not use phone as we don't always have your phone number on file)

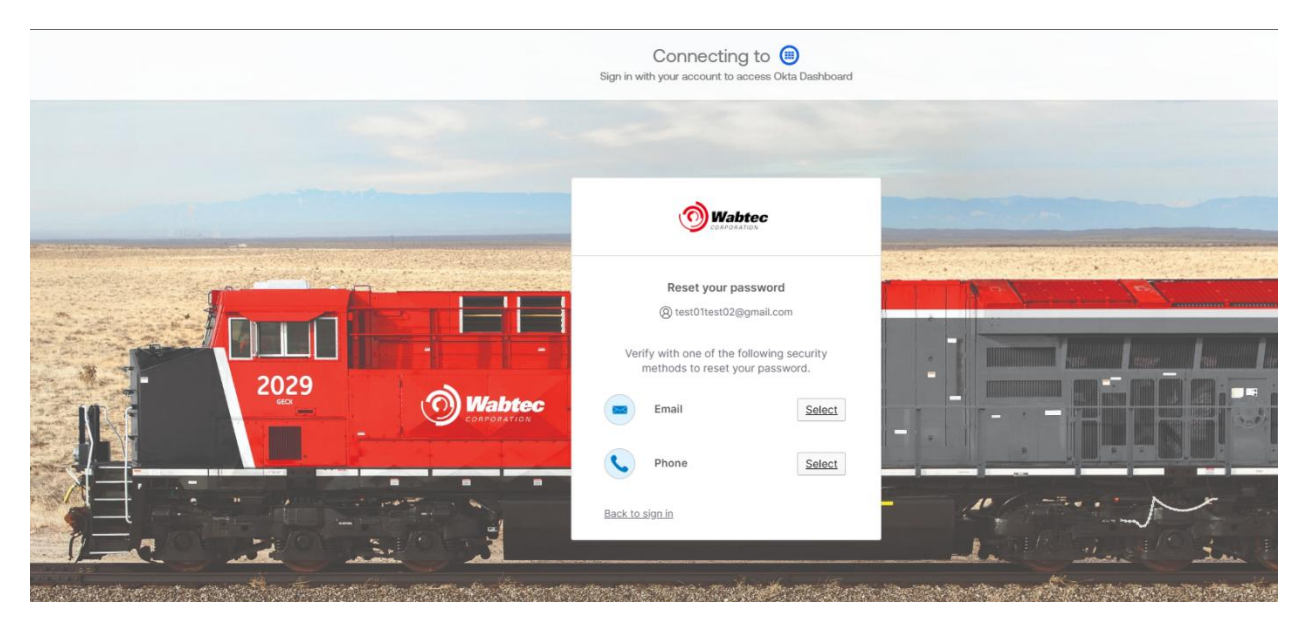

Please verify your email address is correct and click on send:

|             | Connecting to (B)<br>Sign in with your account to access Okta Dashboard |  |
|-------------|-------------------------------------------------------------------------|--|
|             |                                                                         |  |
| 2029<br>SEX | Wabtec                                                                  |  |
|             | Get a verification email                                                |  |
|             | Send a verification email by clicking on "Send<br>me an email".         |  |
|             | Send me an email                                                        |  |
|             |                                                                         |  |

You will receive a temporary password in your email and instructions on how to log into Okta and update your password

Once logged into Okta please click on the box of the portal application (SCC, HICX, ISP) you wish to access.

Once you select a portal application, you may be prompted to reenter your username and password. The username should be your email address and the password should be the one you just created in Okta

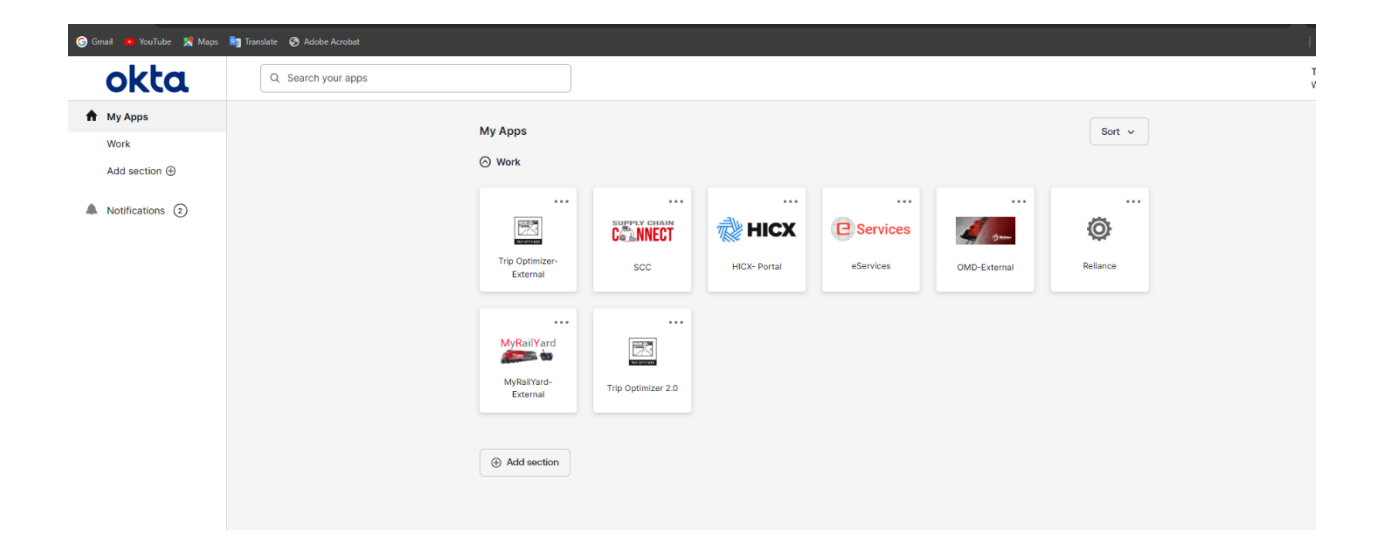

## Please **do not** reset your password through the portal applications (SCC, HICX, ISP) Please see example below:

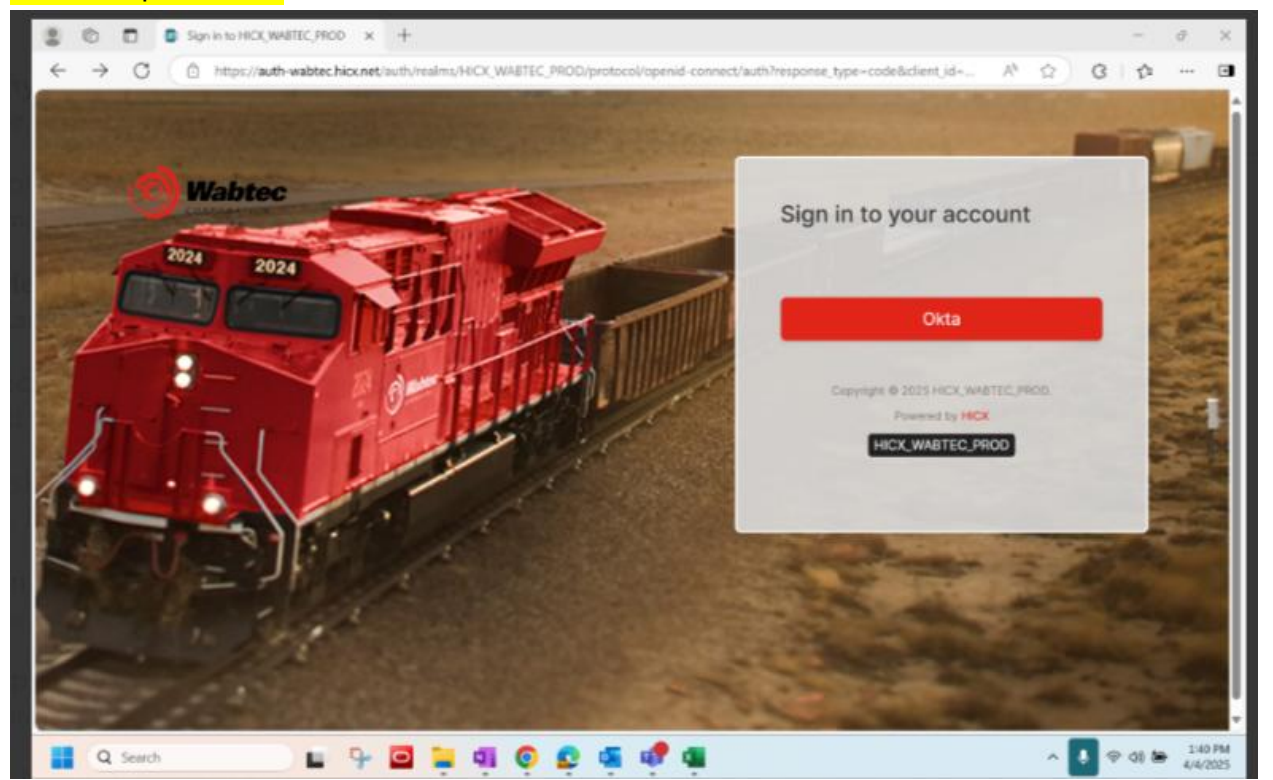

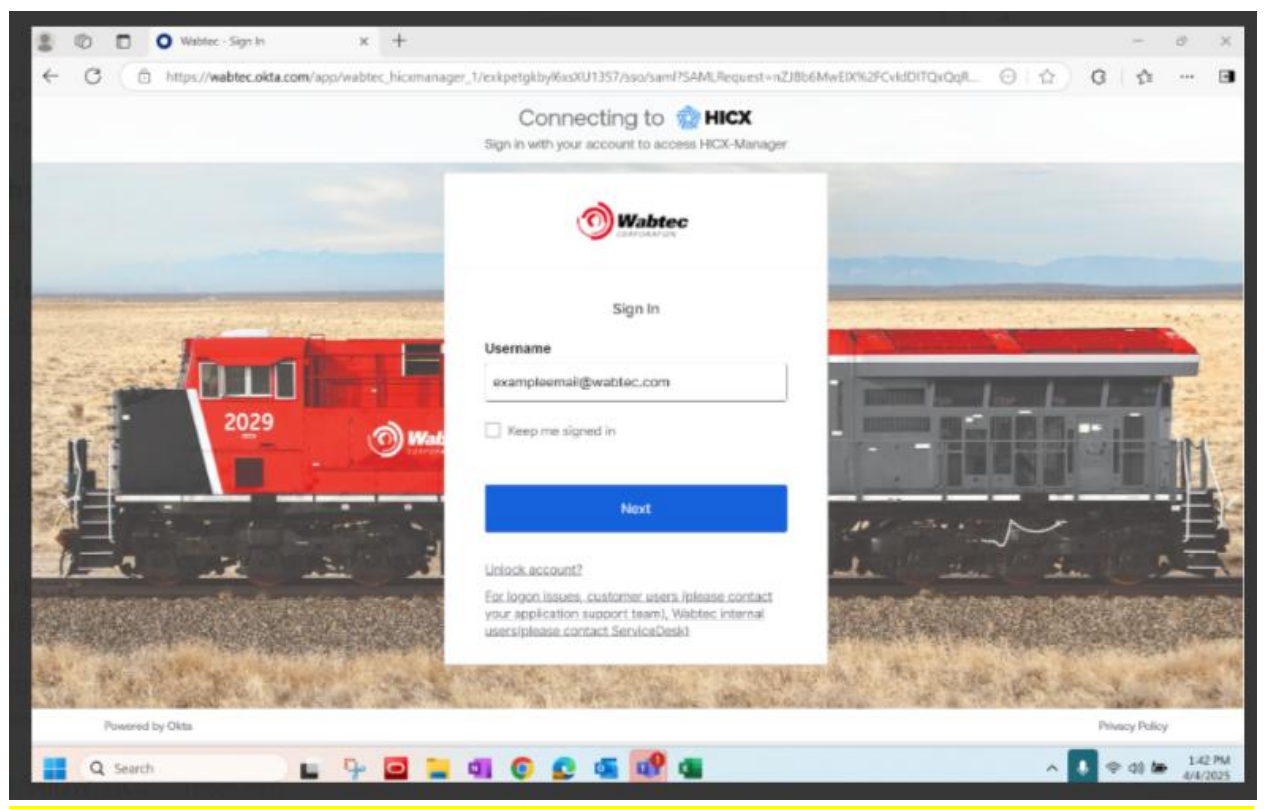

Please **do not** reset your password through the portal applications (SCC, HICX, ISP) Please see example below:

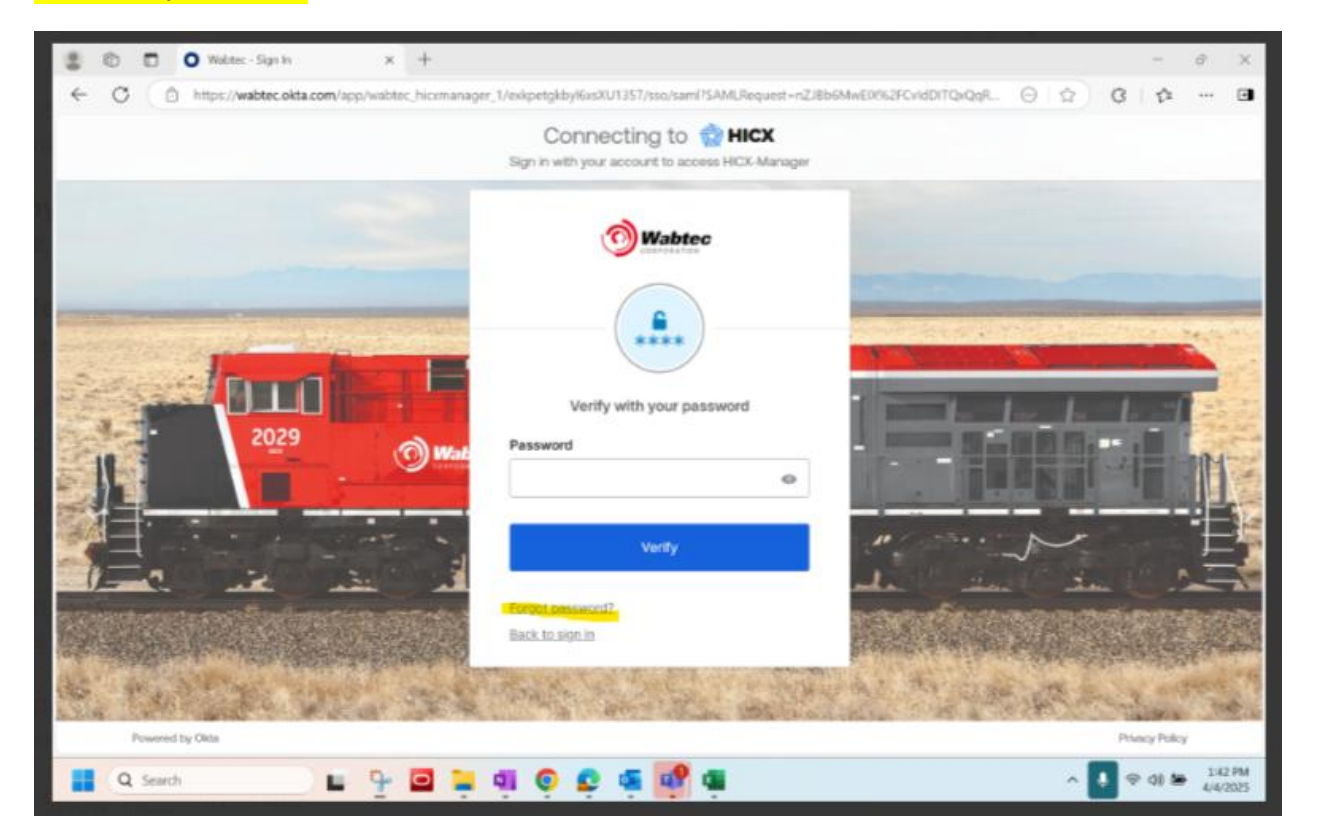